## Manual de Seguimiento Académico MIIC

1. El coordinador ingresa al ingresa a la página web de CONACYT https://conacyt.mx/ dar click en el cuadro de "Trámites y servicios en línea"

| CONJERNO DE<br>MÉXICO                                  |                                                                                         | Trámites Gobierno Q                       |
|--------------------------------------------------------|-----------------------------------------------------------------------------------------|-------------------------------------------|
|                                                        | YT                                                                                      | Buscar. Q                                 |
| Inicio Conacyt + Se                                    | rvicios en Línea Transparencia Protección de Datos Pe                                   | rsonales Soporte Técnico Correo Conacyt 🛩 |
|                                                        | Servicios en Líno                                                                       | ea                                        |
| REGISTRO<br>DE USUARIOS                                | RENIECYT<br>Registro Nacional de Instituciones y<br>Empresas Científicas y Tecnológicai |                                           |
| CVU<br>Curriculum Vitae Unico                          | CRMCVT<br>Sistema de Clasificación de Revistas<br>Mexicanas de Ciencia y Tecnología     |                                           |
| FONDOS<br>Fundos institucionales                       | SINECYT<br>Sistema Nacional de Evaluación<br>Científica y Tecnológica                   |                                           |
| PNPC<br>Programa Nacional de<br>Posgrados de Calidad   | SISTEMA DE BECAS<br>Becas Nacionales y en el Extranje                                   | ro                                        |
| RCEA<br>Registro Conscyt de<br>Evaluadores Acreditados | SNI<br>Sistema Nacional de Investigadores                                               |                                           |
| EFIDT<br>Extension<br>Facales                          | IXM<br>Programa de Investigadoras<br>e Investigadores por Máxico                        |                                           |

2. Seleccionar Sistema de Becas /Becas Nacionales y en el Extranjero y darle click

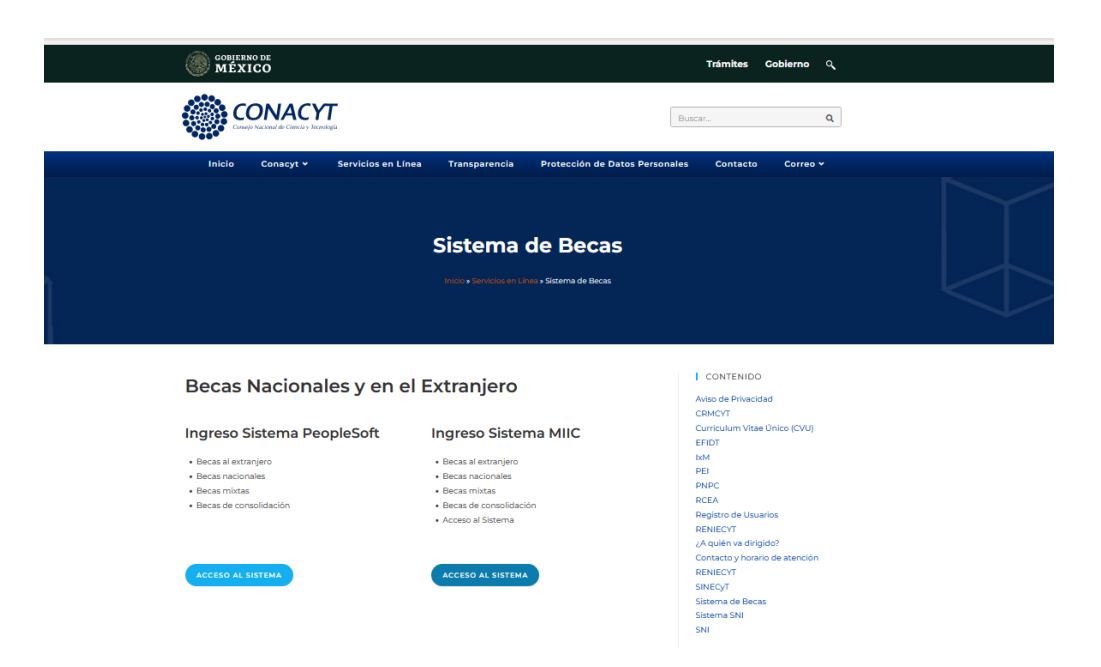

3. Ingresa al sistema de becas MIIC con su usuario y contraseña

| CONACYT           |                                                                                                    |        |
|-------------------|----------------------------------------------------------------------------------------------------|--------|
| * Inicio > Acceso | a las aplicaciones CONACYT                                                                                      |        |
|                   | АСУТ                                                                                                    |        |
| Sistem            | na de becas                                                                                                    |        |
| Tus datos persor  | ales están protegidos. Consulta nuestras Políticas de Privacidad<br>y manejo de datos personales. <u>jáquit</u> |        |
| Usuario:          | Usuario                                                                                                    |        |
| Contraseña:       | Contraseña                                                                                                    |        |
|                   | No soy un robot                                                                                                 |        |
|                   | Registrate aquí ¿Olvidaste tu contraseña?                                                                       |        |
|                   | Entrar                                                                                                    |        |
|                   |                                                                                                    | v10.36 |

4. Ingresar en el menú de monitoreo becas para seleccionar a la persona becaria a evaluar y desplazarse al lado derecho última columna "Acciones"

|                                                                                 |                                          |                                        |                                                             |                                                             |                                                                                                    |                                                                                                    |                                                                                                    |            | (                                                                         | 9 Tu sesi | ón cerrará en 29 mi | ns, 43 segs |
|---------------------------------------------------------------------------------|------------------------------------------|----------------------------------------|-------------------------------------------------------------|-------------------------------------------------------------|----------------------------------------------------------------------------------------------------|----------------------------------------------------------------------------------------------------|----------------------------------------------------------------------------------------------------|------------|---------------------------------------------------------------------------|-----------|---------------------|-------------|
| Bec                                                                             | a                                        | S                                      | r                                                           | 18                                                          | acion                                                                                                    | ales                                                                                                    |                                                                                                    |            |                                                                           |           |                     |             |
|                                                                                 |                                          |                                        |                                                             |                                                             |                                                                                                    |                                                                                                    |                                                                                                    |            |                                                                           |           |                     |             |
| CVU:                                                                            |                                          |                                        |                                                             |                                                             |                                                                                                    | Correo Becario:                                                                                          |                                                                                                    |            |                                                                           |           |                     |             |
| CVU                                                                             |                                          |                                        |                                                             |                                                             |                                                                                                    | Correo Becario                                                                                           |                                                                                                    |            |                                                                           |           |                     |             |
| Nombre(s):                                                                      |                                          |                                        | Primer apellido:                                            |                                                             |                                                                                                    |                                                                                                    | Segundo apellido:                                                                                                    |            |                                                                           |           |                     |             |
| Nombre(S) Primer                                                                |                                          | Primer apell                           | ido                                                         |                                                             | S                                                                                                    | Segundo apellido                                                                                         |                                                                                                    |            |                                                                           |           |                     |             |
| Inicio beca:                                                                    |                                          | Término beca:                          |                                                             |                                                             | Es                                                                                                    | Estado beca:                                                                                             |                                                                                                    |            |                                                                           |           |                     |             |
|                                                                                 |                                          |                                        | <b></b>                                                     |                                                             |                                                                                                    |                                                                                                    | Estado beca                                                                                                    |            |                                                                           |           |                     |             |
| Clave prog                                                                      | Iram                                     | a:                                     |                                                             |                                                             |                                                                                                    | Nombre prog                                                                                              | rama:                                                                                                    |            | Ins                                                                       | titució   | n:                  |             |
| Clave programa                                                                  |                                          | Nombre programa                        |                                                             |                                                             | I                                                                                                    | Institución                                                                                              |                                                                                                    |            |                                                                           |           |                     |             |
|                                                                                 |                                          |                                        |                                                             |                                                             |                                                                                                    |                                                                                                    |                                                                                                    |            |                                                                           |           | Linning             | <b>D</b>    |
|                                                                                 |                                          |                                        |                                                             |                                                             |                                                                                                    |                                                                                                    |                                                                                                    |            |                                                                           |           | Limpiar             | Buscar      |
|                                                                                 |                                          |                                        |                                                             |                                                             |                                                                                                    |                                                                                                    |                                                                                                    |            |                                                                           |           |                     |             |
| cvu ~                                                                           | Bee                                      | Co                                     | hni                                                         | Té                                                          | Programa                                                                                                    | ~                                                                                                    | Institución ~                                                                                                    | Co         | Estado                                                                    | ×         | Acciones            |             |
| CVU ~                                                                           | Bee                                      | 00 :                                   | hni<br>                                                     | Té                                                          | Programa                                                                                                    |                                                                                                    | Institución ~                                                                                                    | <b>Co</b>  | Estado                                                                    | ·         | Acciones            |             |
| CVU ×<br>957810<br>858223                                                       | Bee                                      | ed                                     | <b>hni</b><br>01/<br>01/                                    | Tré<br>31/<br>31/                                           | Programa<br>000238 - DOCT<br>000238 - DOCT                                                                                      | ORADO EN CI                                                                                              | Institución ~<br>UNIVERSIDAD N                                                                                                    | <b>Co</b>  | VIGENTE                                                                   |           |                     |             |
| CVU ~<br>95/810<br>858223<br>967530                                             | Bee<br>A<br>J                            | ed<br>rik<br>an                        | <b>hni</b><br>01/<br>01/<br>01/                             | <b>Té</b><br>31/<br>31/                                     | Programa<br>000238 - DOCT<br>000238 - DOCT<br>000238 - DOCT                                                                     | ORADO EN CI<br>ORADO EN CI<br>ORADO EN CI                                                                | Institución ~<br>UNIVERSIDAD N<br>UNIVERSIDAD N<br>UNIVERSIDAD N                                                                     | 00         | VIGENTE<br>VIGENTE<br>VIGENTE                                             |           | Acciones            | beca        |
| CVU ×<br>957810<br>858223<br>967530<br>1227596                                  | Bee<br>A<br>J<br>S<br>J                  | ed<br>rik<br>an                        | <b>hni</b><br>01/<br>01/<br>01/<br>01/                      | <b>Té</b><br>31/<br>31/<br>31/<br>31/                       | Programa<br>000238 - DOCT<br>000238 - DOCT<br>000238 - DOCT<br>000237 - MAES                                                    | ORADO EN CI<br>ORADO EN CI<br>ORADO EN CI<br>TRÍA EN CIEN                                                | UNIVERSIDAD N<br>UNIVERSIDAD N<br>UNIVERSIDAD N<br>UNIVERSIDAD N<br>UNIVERSIDAD N                                                    | <b>©</b> o | VIGENTE<br>VIGENTE<br>VIGENTE<br>VIGENTE                                  |           | Acciones            | beca        |
| CVU ×<br>957810<br>858223<br>967530<br>1227596<br>1224753                       | Bee<br>A<br>J<br>S<br>P                  | ed<br>rik<br>an<br>j                   | <b>hni</b><br>01/<br>01/<br>01/<br>01/<br>01/               | 7ré<br>31/<br>31/<br>31/<br>31/<br>31/                      | Programa<br>000238 - DOCT<br>000238 - DOCT<br>000238 - DOCT<br>000237 - MAES<br>000237 - MAES                                   | ORADO EN CI<br>ORADO EN CI<br>ORADO EN CI<br>TRÍA EN CIEN<br>TRÍA EN CIEN                                | Institución ~<br>UNIVERSIDAD N<br>UNIVERSIDAD N<br>UNIVERSIDAD N<br>UNIVERSIDAD N<br>UNIVERSIDAD N                                   | <b>eo</b>  | VIGENTE<br>VIGENTE<br>VIGENTE<br>VIGENTE<br>VIGENTE                       |           | Acciones            | beca        |
| CVU ×<br>957810<br>858223<br>967530<br>1227596<br>1224753<br>1227164            | Bee<br>A<br>J<br>S<br>J<br>P<br>E        | ed<br>rik<br>an<br>j<br>pa<br>mi       | <b>hni</b><br>01/<br>01/<br>01/<br>01/<br>01/<br>01/        | 7fé<br>31/<br>31/<br>31/<br>31/<br>31/<br>31/               | Programa<br>000238 - DOCT<br>000238 - DOCT<br>000238 - DOCT<br>000237 - MAES<br>000237 - MAES<br>000237 - MAES                  | ORADO EN CL<br>ORADO EN CL<br>ORADO EN CL<br>TRÍA EN CIEN<br>TRÍA EN CIEN<br>TRÍA EN CIEN                | Institución ~<br>UNIVERSIDAD N<br>UNIVERSIDAD N<br>UNIVERSIDAD N<br>UNIVERSIDAD N<br>UNIVERSIDAD N<br>UNIVERSIDAD N                  | 0          | VIGENTE<br>VIGENTE<br>VIGENTE<br>VIGENTE<br>VIGENTE<br>VIGENTE            |           | Acciones            | beca        |
| CVU ×<br>957810<br>858223<br>967530<br>1227596<br>1224753<br>1227164<br>1034412 | Bee<br>A<br>J<br>S<br>J<br>P<br>E<br>MIC | ed<br>rik<br>an<br>j<br>pa<br>mi<br>an | <b>hni</b><br>01/<br>01/<br>01/<br>01/<br>01/<br>01/<br>01/ | 7ré<br>31/<br>31/<br>31/<br>31/<br>31/<br>31/<br>31/<br>31/ | Programa<br>000238 - DOCT<br>000238 - DOCT<br>000238 - DOCT<br>000237 - MAES<br>000237 - MAES<br>000237 - MAES<br>000238 - DOCT | ORADO EN CL<br>ORADO EN CL<br>ORADO EN CL<br>TRÍA EN CIEN<br>TRÍA EN CIEN<br>TRÍA EN CIEN<br>ORADO EN CL | Institución ×<br>UNIVERSIDAD N<br>UNIVERSIDAD N<br>UNIVERSIDAD N<br>UNIVERSIDAD N<br>UNIVERSIDAD N<br>UNIVERSIDAD N<br>UNIVERSIDAD N |            | VIGENTE<br>VIGENTE<br>VIGENTE<br>VIGENTE<br>VIGENTE<br>VIGENTE<br>VIGENTE |           | Acciones            | beca        |

5. Dar click en el primer ícono "Detalle de la beca"

| tado:                   |                       | VIGENTE                                             |         |  |
|-------------------------|-----------------------|-----------------------------------------------------|---------|--|
| ependientes económicos: |                       | 🛓 Descargar carta ISSSTE                            |         |  |
| nformes de ev           | aluación Pagos M      | ovimientos Otros Apoyos                             |         |  |
| Número ~                | Periodo               | Estado 🗸                                            | Accione |  |
| 1                       | 01/09/2022 - 28/02/20 | Pendiente de registro por Parte de la Coordinación. |         |  |
| 2                       | 01/03/2023 - 31/08/20 | Pendiente de registro por Parte de la Coordinación. |         |  |
| 3                       | 01/09/2023 - 29/02/20 | Pendiente de registro por Parte de la Coordinación. |         |  |
| 4                       | 01/03/2024 - 31/08/20 | Pendiente de registro por Parte de la Coordinación. |         |  |
| 5                       | 01/09/2024 - 28/02/2  | Pendiente de registro por Parte de la Coordinación. |         |  |
| 6                       | 01/03/2025 - 31/08/20 | Pendiente de registro por Parte de la Coordinación. |         |  |
| 7                       | 01/09/2025 - 28/02/20 | Pendiente de registro por Parte de la Coordinación. |         |  |
|                         | 0107/0005 71/00/00    |                                                     |         |  |
| 2                       |                       |                                                     |         |  |

6. Donde aparece la pestaña "Informes de Evaluación" Seleccionar el Icono que aparece en la columna "Acciones" que corresponde al periodo que se va a evaluar y contestar la siguiente pregunta y oprimir "enviar reporte":

Período lectivo: 01/09/2022 - 30/01/2023

¿La persona becaria respetó en todo momento la reglamentación académica y administrativa establecida por la institución y programa de posgrado durante el período académico, en cumplimiento al inciso e) del Art16 del Reglamento de Becas del Conacyt?

0 5í 🖲 No

Regresar Enviar reporte

Una vez enviado el reporte del registro del seguimiento académico de las personas becarias, la Coordinación tiene el compromiso de solicitar a través del sistema MIIC, **las** suspensiones o cancelaciones como resultado del incumplimiento académico, es <u>decir a las personas becarias que la respuesta a la pregunta fue NO.</u>